# Configuration de NAT 64 sur le pare-feu sécurisé géré par FMC

# Table des matières

Introduction Conditions préalables Exigences Composants utilisés Configurer Diagramme du réseau Configuration des objets réseau Configuration des interfaces sur FTD pour IPv4/IPv6 Configurer la route par défaut Configurer la stratégie NAT Configurer les règles NAT Vérification

# Introduction

Ce document décrit comment configurer NAT64 sur Firepower Threat Defense (FTD) géré par Fire Power Management Center (FMC).

# Conditions préalables

# Exigences

Cisco vous recommande d'avoir des connaissances sur Secure Firewall Threat Defense et Secure Firewall Management Center.

## Composants utilisés

- Firepower Management Center 7.0.4.
- Défense contre les menaces Firepower 7.0.4.

The information in this document was created from the devices in a specific lab environment. All of the devices used in this document started with a cleared (default) configuration. Si votre réseau est en ligne, assurez-vous de bien comprendre l'incidence possible des commandes.

# Configurer

## Diagramme du réseau

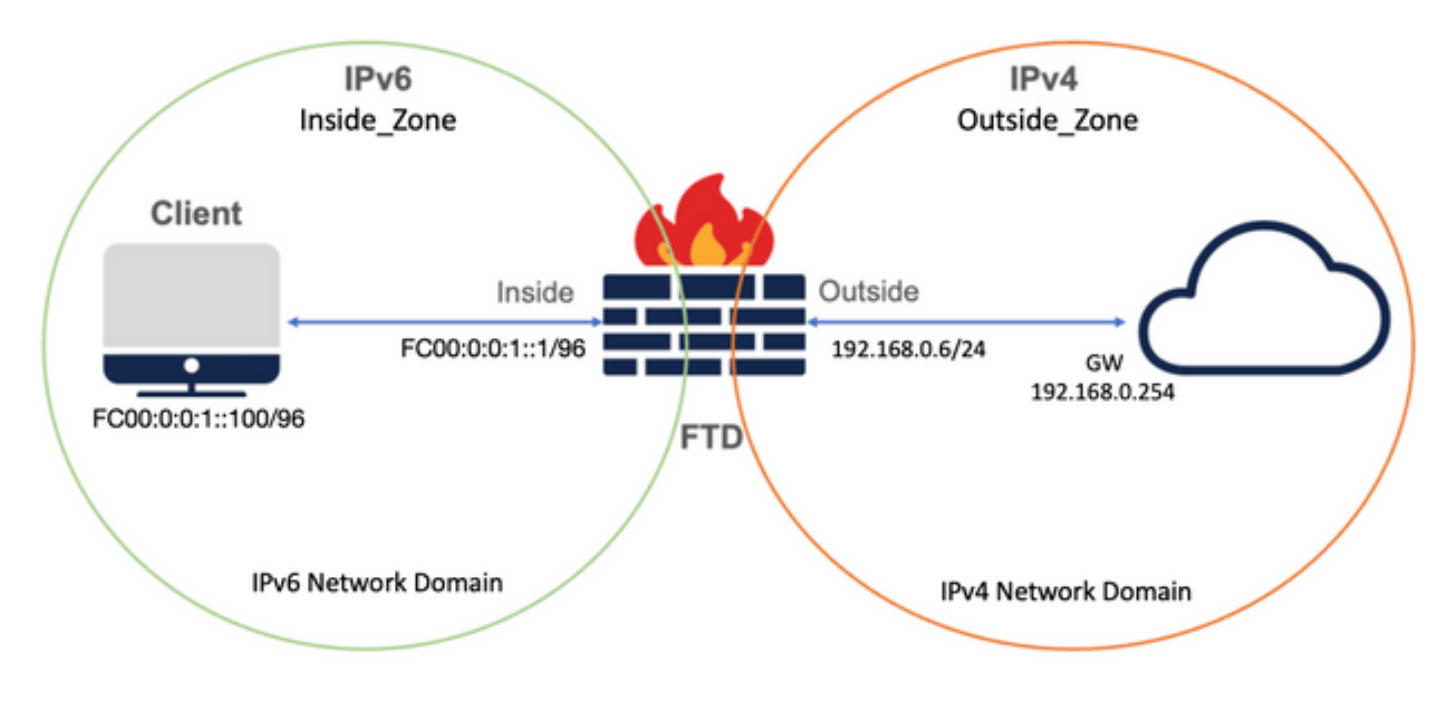

## Configuration des objets réseau

• IPv6 Network Object pour référencer le sous-réseau client IPv6 interne.

Dans l'interface utilisateur graphique de FMC, accédez à Objets > Gestion des objets > Sélectionnez Réseau dans le menu de gauche > Ajouter un réseau > Ajouter un objet.

Par exemple, l'objet réseau Local\_IPv6\_subnet est créé avec le sous-réseau IPv6 FC00:0:0:1::/96.

| Edit Network Object                                                                           | 0           |
|-----------------------------------------------------------------------------------------------|-------------|
| Name Local_IPv6_subnet Description Network Host Range Network FC00:0:0:1::/96 Allow Overrides | O FQDN      |
|                                                                                               | Cancel Save |

• IPv4 Network Object pour traduire les clients IPv6 en IPv4.

Dans l'interface utilisateur graphique de FMC, accédez à Objets > Gestion des objets > Sélectionner le réseau dans le menu de gauche > Ajouter le réseau > Ajouter un groupe.

Par exemple, l'objet réseau 6\_mapped\_to\_4 est créé avec l'hôte IPv4 192.168.0.107.

En fonction de la quantité d'hôtes IPv6 à mapper dans IPv4, vous pouvez utiliser un réseau à objet unique, un groupe de réseaux avec plusieurs adresses IPv4 ou simplement la fonction NAT vers l'interface de sortie.

| New Network Group                                        |     |                   | 0    |
|----------------------------------------------------------|-----|-------------------|------|
| Name<br>6_mapped_to_4                                    |     |                   |      |
| Allow Overrides                                          |     |                   |      |
| Available Networks C +                                   |     | Selected Networks |      |
| Q. Search                                                |     | Q. Search by name |      |
| 6_mapped_to_4<br>any_IPv4<br>Any_ipv6<br>google_dns_ipv4 | Add | 192.168.0.107     | Ĩ    |
| google_dns_ipv4_group<br>google_dns_ipv6                 |     |                   | Add  |
|                                                          |     |                   |      |
|                                                          |     | Cancel            | Save |

• IPv4 Network Object pour référencer les hôtes IPv4 externes sur Internet.

Dans l'interface utilisateur graphique de FMC, accédez à Objets > Gestion des objets > Sélectionnez Réseau dans le menu de gauche > Ajouter un réseau > Ajouter un objet.

Par exemple, Network Object Any\_IPv4 est créé avec le sous-réseau IPv4 0.0.0.0/0.

| New Network Object                                                                                                    | 0           |
|----------------------------------------------------------------------------------------------------|-------------|
| Name<br>Any_IPv4<br>Description                                                                                       |             |
| Network <ul> <li>Host</li> <li>Range</li> <li>Network</li> </ul> <li>0.0.0/0 <ul> <li>Allow Overrides</li> </ul></li> | ○ FQDN      |
|                                                                                                    | Cancel Save |

• IPv6 Network Object pour traduire l'hôte IPv4 externe en domaine IPv6.

Dans l'interface utilisateur graphique de FMC, accédez à Objets > Gestion des objets > Sélectionner le réseau dans le menu de gauche > Ajouter le réseau > Ajouter un objet.

Par exemple, l'objet réseau 4\_mapped\_to\_6 est créé avec le sous-réseau IPv6 FC00:0:0:F::/96.

| Edit Network Object                                                                     | 0           |  |
|-----------------------------------------------------------------------------------------|-------------|--|
| Name 4_mapped_to_6 Description Network Host Range Network fc00:0:f::/96 Allow Overrides | O FQDN      |  |
|                                                                                         | Cancel Save |  |

Configuration des interfaces sur FTD pour IPv4/IPv6

Accédez à Devices > Device Management > Edit FTD > Interfaces et configurez les interfaces Interne et Externe.

Exemple :

Interface Ethernet 1/1

Nom : Intérieur

Zone de sécurité : Inside\_Zone

Si la zone de sécurité n'est pas créée, vous pouvez la créer dans le menu déroulant Zone de sécurité > Nouveau.

# Adresse IPv6 : FC00:0:0:1::1/96

| Edit Physi    | cal Inter   | face     |          |                        |            | 0  |
|---------------|-------------|----------|----------|------------------------|------------|----|
| General       | IPv4        | IPv6     | Advanced | Hardware Configuration | FMC Access |    |
| Name:         |             |          |          |                        |            |    |
| inside        |             |          |          |                        |            |    |
| Enabled       |             |          |          |                        |            |    |
| Manage        | ment Only   |          |          |                        |            |    |
| Description:  |             |          |          |                        |            |    |
|               |             |          |          |                        |            |    |
| Mode:         |             |          |          |                        |            |    |
| None          |             |          | •        |                        |            |    |
| Security Zon  | ie:         |          |          |                        |            |    |
| Inside_Zor    | ne          |          | •        |                        |            |    |
| Interface ID: |             |          |          |                        |            |    |
| Ethernet1/    | 1           |          |          |                        |            |    |
| MTU:          |             |          |          |                        |            |    |
| 1500          |             |          |          |                        |            |    |
| (64 - 9198)   |             |          |          |                        |            |    |
| Propagate S   | ecurity Gro | oup Tag: |          |                        |            |    |
|               |             |          |          |                        |            |    |
|               |             |          |          |                        | Cancel     | ок |

| Edit Phys                 | ical Inter                                                               | face                                                                                    |     |          |                     |     |            | 0  |
|---------------------------|--------------------------------------------------------------------------|-----------------------------------------------------------------------------------------|-----|----------|---------------------|-----|------------|----|
| General                   | IPv4                                                                     | IPv6                                                                                    | Adv | anced    | Hardware Configurat | ion | FMC Access |    |
| Basic                     | Address                                                                  | Prefix                                                                                  | es  | Settings |                     |     |            |    |
| I<br>Enable<br>Enable DH0 | Enab<br>Enforce<br>Link-Local a<br>Autoconfig<br>DHCP for<br>CP for non- | le IPV6:<br>EUI 64:<br>address:<br>uration:<br>address<br>config:<br>address<br>config: |     |          |                     | )   |            |    |
|                           |                                                                          |                                                                                         |     |          |                     |     | Cancel     | DK |

| fanager Access Advanced |
|-------------------------|
|                         |
|                         |
| + Add Add               |
| EU164                   |
| false / 🗑               |
|                         |

#### Interface Ethernet 1/2

Nom : Externe

Zone de sécurité : Outside\_Zone

Si la zone de sécurité n'est pas créée, vous pouvez la créer dans le menu déroulant Zone de sécurité > Nouveau.

## Adresse IPv4 : 192.168.0.106/24

| Edit Physic   | cal Inter   | face     |              |                        |            | 9 |
|---------------|-------------|----------|--------------|------------------------|------------|---|
| General       | IPv4        | IPv6     | Advanced     | Hardware Configuration | FMC Access |   |
| Name:         |             |          |              |                        |            |   |
| Outside       |             |          |              |                        |            |   |
| Enabled       |             |          |              |                        |            |   |
| Manager       | ment Only   |          |              |                        |            |   |
| Description:  |             |          |              |                        |            |   |
|               |             |          |              |                        |            |   |
| Mode:         |             |          |              |                        |            |   |
| None          |             |          | •            |                        |            |   |
| Security Zon  | e:          |          |              |                        |            |   |
| Outside_Z     | one         |          | •            |                        |            |   |
| Interface ID: |             |          |              |                        |            |   |
| Ethernet1/    | 2           |          |              |                        |            |   |
| MTU:          |             |          |              |                        |            |   |
| 1500          |             |          |              |                        |            |   |
| (64 - 9198)   |             |          |              |                        |            |   |
| Propagate Se  | ecurity Gro | oup Tag: | $\checkmark$ |                        |            |   |
|               |             |          |              |                        |            |   |
|               |             |          |              |                        | Cancer     |   |

| Edit Physi               | cal Inter   | face        |            |                        |            | 0  |
|--------------------------|-------------|-------------|------------|------------------------|------------|----|
| General                  | IPv4        | IPv6        | Advanced   | Hardware Configuration | FMC Access |    |
| IP Type:<br>Use Static   | IP          |             | •          |                        |            |    |
| IP Address:<br>192.168.0 | .106/24     |             |            |                        |            |    |
| eg. 192.0.2.1/.          | 255.255.255 | 5.128 or 19 | 2.0.2.1/25 |                        |            |    |
|                          |             |             |            |                        |            |    |
|                          |             |             |            |                        |            |    |
|                          |             |             |            |                        | Cancel     | ОК |

Configurer la route par défaut

Accédez à Devices > Device Management > Edit FTD > Routing > Static Routing > Add Route.

Par exemple, route statique par défaut sur l'interface externe avec la passerelle 192.168.0.254.

|                                                           |                      |                           | 0.000 |
|-----------------------------------------------------------|----------------------|---------------------------|-------|
| Type:   IPv4                                              | ) IPv6               |                           |       |
| Interface*                                                |                      |                           |       |
| Outside                                                   | •                    |                           |       |
| (Interface starting with this ico                         | on 🚳 signifies it is | available for route leak) |       |
| Available Network C                                       | +                    | Selected Network          |       |
| Q Search                                                  | Ad                   | d any-ipv4                | Ì     |
| 6_mapped_to_4                                             |                      |                           |       |
| any-ipv4                                                  |                      |                           |       |
| any_IPv4                                                  |                      |                           |       |
| google_dns_ipv4                                           |                      |                           |       |
| google_dns_ipv4_group                                     |                      |                           |       |
| google_dns_ipv6_group                                     |                      |                           |       |
| Ensure that egress virtualroute<br>Gateway                | er has route to tha  | t destination             |       |
| 192.168.0.254                                             | • +                  |                           |       |
| Metric:                                                   |                      |                           |       |
| 1                                                         |                      |                           |       |
|                                                           |                      |                           |       |
| (1 - 254)                                                 |                      |                           |       |
| (1 - 254)<br>Tunneled: (Used only for                     | default Route)       |                           |       |
| (1 - 254)<br>Tunneled: (Used only for<br>Route Tracking:  | default Route)       |                           |       |
| (1 - 254)<br>Tunneled:  (Used only for<br>Route Tracking: | default Route)       |                           |       |

| Firewall Management<br>Devices / Secure Firewall Routing                    | Center Overview    | Analysis Policies Device | s Objects Integration      |               |          | Deploy Q | 🔮 🔅 🕲 admin 🔹 👶 SECURE |
|-----------------------------------------------------------------------------|--------------------|--------------------------|----------------------------|---------------|----------|----------|------------------------|
| FTD_LAB<br>Cisco Firepower 1010 Threat Defense<br>Device Routing Interfaces | Inline Sets DHCP S | NMP                      |                            |               |          |          | Save Cancel            |
| Manage Virtual Routers                                                      |                    |                          |                            |               |          |          | + Add Route            |
| Global *                                                                    | Network +          | Interface                | Leaked from Virtual Router | Gateway       | Tunneled | Metric   | Tracked                |
| Virtual Router Properties                                                   | ▼ IPv4 Routes      |                          |                            |               |          |          |                        |
| ECMP                                                                        | any-ipv4           | Outside                  | Global                     | 192.168.0.254 | false    | 1        | /1                     |
| OSPF                                                                        | ▼ IPv6 Routes      |                          |                            |               |          |          |                        |
| OSPFv3                                                                      |                    |                          |                            |               |          |          |                        |
| EIGRP                                                                       |                    |                          |                            |               |          |          |                        |
| × BGP                                                                       |                    |                          |                            |               |          |          |                        |
| Pv4                                                                         |                    |                          |                            |               |          |          |                        |
| Pv6                                                                         |                    |                          |                            |               |          |          |                        |
| Static Route                                                                |                    |                          |                            |               |          |          |                        |

Configurer la stratégie NAT

Dans l'interface graphique FMC, accédez à Devices > NAT > New Policy > Threat Defense NAT et créez une stratégie NAT.

Par exemple, la stratégie NAT FTD\_NAT\_Policy est créée et attribuée au test FTD\_LAB.

| New Policy                                                                                                | (                | 0 |
|----------------------------------------------------------------------------------------------------|------------------|---|
| Name: FTD_NAT_Policy Description: Targeted Devices Select devices to which you want to apply this policy. |                  |   |
| Q. Search by name or value       Add to Policy         FTD_LAB       Add to Policy                        | Selected Devices |   |
|                                                                                                    | Cancel Save      |   |

## Configurer les règles NAT

NAT sortante.

Dans l'interface utilisateur graphique de FMC, accédez à Devices > NAT > Select the NAT policy > Add Rule et créez une règle NAT pour traduire le réseau IPv6 interne en pool IPv4 externe.

Par exemple, l'objet réseau Local\_IPv6\_subnet est converti dynamiquement en objet réseau 6\_mapped\_to\_4.

Règle NAT : règle NAT automatique

Type : dynamique

Objets d'interface source : Inside\_Zone

# Objets d'interface de destination : Outside\_Zone

# Source d'origine : Local\_IPv6\_subnet

## Source traduite : 6\_mapped\_to\_4

| Edit NAT Rule                                                          |                                         |     |                                               | 0   |
|------------------------------------------------------------------------|-----------------------------------------|-----|-----------------------------------------------|-----|
| NAT Rule:<br>Auto NAT Rule                                             | <sup>l</sup> ool Advanced               |     |                                               |     |
| Available Interface Objects C<br>Q Search by name                      | Source Interface Objects<br>Inside_Zone | (1) | Destination Interface Objects<br>Outside_Zone | (1) |
| Group_Inside Add<br>Group_Outside Add t<br>Inside_Zone<br>Outside_Zone | Destination                             |     |                                               |     |
|                                                                        |                                         |     |                                               |     |
|                                                                        |                                         |     |                                               |     |
|                                                                        |                                         |     |                                               |     |
|                                                                        |                                         |     | Cancel                                        | OK  |

| Edit NAT Rule                                                                                                    |                   |                                                                               | 0      |
|----------------------------------------------------------------------------------------------------|-------------------|-------------------------------------------------------------------------------|--------|
| NAT Rule:<br>Auto NAT Rule ▼<br>Type:<br>Dynamic ▼<br>Compared and the second second s | PAT Pool Advanced |                                                                               |        |
| Original Packet<br>Original Source:*<br>Local_IPv6_subnet •<br>Original Port:<br>TCP •                                                                                                    | ) +               | Translated Packet Translated Source: Address * 6_mapped_to_4 Translated Port: | +      |
|                                                                                                    |                   |                                                                               | Cancel |

NAT entrante.

Dans l'interface utilisateur graphique de FMC, accédez à Devices > NAT > Select the NAT policy > Add Rule et créez une règle NAT pour traduire le trafic IPv4 externe en pool de réseau IPv6 interne. Cela permet la communication interne avec votre sous-réseau IPv6 local.

En outre, activez la réécriture DNS sur cette règle afin que les réponses du serveur DNS externe puissent être converties des enregistrements A (IPv4) en enregistrements AAAA (IPv6).

Par exemple, Outside Network Any\_IPv4 est converti de manière statique en sous-réseau IPv6 2100:6400::/96 défini dans l'objet 4\_mapped\_to\_6.

Règle NAT : règle NAT automatique

Type : Statique

Objets d'interface source : Outside\_Zone

Objets d'interface de destination : Inside\_Zone

Source originale : Any\_IPv4

Source traduite : 4\_mapped\_to\_6

Traduire les réponses DNS qui correspondent à cette règle : Oui (case à cocher Activer)

| NAT Rule:<br>Auto NAT Rule Type: Static  Enable Interface Objects Translation PAT Pool Advanced Available Interface Objects C Source Interface Objects (1) Destination Interface Objects (1) Destination Interface Objects (1) Destination Interface Objects (1) Inside_Zone Add to Source Add to Source Add to Bestination Uside_Zone Outside_Zone Outside_Zone                                                                                                    | Edit NAT Rule                                                                             |                              |                          |     |                               | 0   |
|----------------------------------------------------------------------------------------------------|-------------------------------------------------------------------------------------------|------------------------------|--------------------------|-----|-------------------------------|-----|
| Available Interface Objects       C       Source Interface Objects       (1)       Destination Interface Objects       (1)         Q. Search by name       Add to Source       Inside_Zone       Inside_Zone | NAT Rule:<br>Auto NAT Rule<br>Type:<br>Static<br>Contemporal Interface Objects Translatio | ▼<br>▼<br>n PAT Pool Advance | ced                      |     |                               |     |
| Q. Search by name       Outside_Zone       Inside_Zone         Group_Outside       Add to Destination       Inside_Zone         Outside_Zone       Inside_Cone       Inside_Cone                                                                                                    | Available Interface Objects C                                                             |                              | Source Interface Objects | (1) | Destination Interface Objects | (1) |
|                                                                                                    | Q, Search by name<br>Group_Inside<br>Group_Outside<br>Inside_Zone<br>Outside_Zone         |                              | Outside_Zone             | Ŧ   | Inside_Zone                   | T   |
|                                                                                                    |                                                                                           |                              |                          |     | Cancel                        | ОК  |

| Edit NAT Rule                                                                  |                             |                                                                               | 0      |
|--------------------------------------------------------------------------------|-----------------------------|-------------------------------------------------------------------------------|--------|
| NAT Rule:<br>Auto NAT Rule<br>Type:<br>Static<br>Interface Objects Translation | ▼<br>▼<br>PAT Pool Advanced |                                                                               |        |
| Original Packet Original Source:* any_IPv4 Original Port: TCP                  | • +<br>•                    | Translated Packet Translated Source: Address  4_mapped_to_6  Translated Port: | +      |
|                                                                                |                             |                                                                               | Cancel |

| Edit NAT                                                                                                 | Rule                                                           |                                                       |                                                               |                                                            |                          |                      |                       |                   |                        |                        | 0                       |
|----------------------------------------------------------------------------------------------------|----------------------------------------------------------------|-------------------------------------------------------|---------------------------------------------------------------|------------------------------------------------------------|--------------------------|----------------------|-----------------------|-------------------|------------------------|------------------------|-------------------------|
| NAT Rule:<br>Auto NAT<br>Type:<br>Static<br>Enable<br>Interface                                          | C Rule                                                         | Trans                                                 | v<br>v<br>slation P                                           | AT Pool Adv                                                | vanced                   |                      |                       |                   |                        |                        |                         |
| <ul> <li>Transl</li> <li>Fallthr</li> <li>IPv6</li> <li>Net to</li> <li>Do no</li> <li>Perfor</li> </ul> | ate DNS n<br>ough to In<br>Net Mapp<br>t proxy AF<br>m Route L | eplies th<br>Iterface<br>ping<br>RP on Du<br>Lookup 1 | hat match t<br>PAT(Destin<br>estination In<br>for Destination | his rule<br>nation Interface<br>nterface<br>tion Interface |                          |                      |                       |                   |                        |                        |                         |
|                                                                                                    |                                                                |                                                       |                                                               |                                                            |                          |                      |                       |                   | Cancel                 | 0                      | K                       |
| FTD_NAT_Policy<br>Enter Description<br>Rules                                                             | 4                                                              |                                                       |                                                               |                                                            |                          |                      |                       |                   | Show Warnin            | rgs Save<br>Policy Ass | Cancel<br>signments (1) |
| Filter by Device Y Filter                                                                                | r Rules                                                        |                                                       |                                                               |                                                            |                          |                      |                       |                   |                        | ×                      | Add Rule                |
|                                                                                                    |                                                                |                                                       |                                                               |                                                            | Original Packet          |                      |                       | Translated Packet |                        |                        |                         |
| # Direction                                                                                              | Type Source                                                    | ce<br>face Objects                                    | Destination                                                   | Original<br>Sources                                        | Original<br>Destinations | Original<br>Services | Translated<br>Sources | Translated        | Translated<br>Services | Options                |                         |
| ✓ NAT Rules Before                                                                                       | literi                                                         | -are oxycuts                                          | anismore Objects                                              | - Andre Schola                                             | -reauterouta             | verticed             |                       | -re-automotion d  | uni sira 3             |                        |                         |
| Auto NAT D                                                                                               |                                                                |                                                       |                                                               |                                                            |                          |                      |                       |                   |                        |                        |                         |
| # #                                                                                                    | Static Outs                                                    | side_Zone                                             | Inside_Zone                                                   | any_IPv4                                                   |                          |                      | 4_mapped_to_6         |                   |                        | Dns:true               | /1                      |
| # ,×                                                                                                    | Dyna Insid                                                     | de_Zone                                               | Outside_Zone                                                  | Local_IPv6_subnet                                          |                          |                      | 6_mapped_to_4         |                   |                        | Dns:false              | /1                      |
| > NAT Rules After                                                                                        |                                                                |                                                       |                                                               |                                                            |                          |                      |                       |                   |                        |                        |                         |

Poursuivez le déploiement des modifications apportées au FTD.

# Vérification

• Affichez les noms des interfaces et la configuration IP.

Interface Name Security Ethernet1/1 inside 0 Ethernet1/2 Outside 0

> show ipv6 interface brief

inside [up/up]
fe80::12b3:d6ff:fe20:eb48
fc00:0:0:1::1

> show ip

System IP Addresses: Interface Name IP address Subnet mask Ethernet1/2 Outside 192.168.0.106 255.255.255.0

Confirmez la connectivité IPv6 de l'interface interne FTD au client.

IPv6 internal host IP fc00:0:0:1::100.

FTD Interface interne fc00:0:0:1::1.

<#root>

```
> ping fc00:0:0:1::100
```

```
Please use 'CTRL+C' to cancel/abort...
Sending 5, 100-byte ICMP Echos to fc00:0:0:1::100, timeout is 2 seconds:
!!!!!
Success rate is 100 percent (5/5), round-trip min/avg/max = 1/1/1 ms
```

• Affichez la configuration NAT sur l'interface CLI FTD.

#### <#root>

```
> show running-config nat
!
object network Local_IPv6_subnet
nat (inside,Outside) dynamic 6_mapped_to_4
object network any_IPv4
nat (Outside,inside) static 4_mapped_to_6 dns
```

· Capturez le trafic.

Par exemple, capturer le trafic de l'hôte IPv6 interne fc00:0:0:1::100 vers le serveur DNS est fc00::f:0:0:ac10:a64 UDP 53.

Ici, le serveur DNS de destination est fc00::f:0:0:ac10:a64. Les 32 derniers bits sont ac10:0a64. Ces bits sont l'équivalent octet par octet de 172,16,10,100. Le pare-feu 6-to-4 traduit le serveur DNS IPv6 fc00::f:0:0:ac10:a64 en IPv4 équivalent 172.16.10.100.

<#root> > capture test interface inside trace match udp host fc00:0:0:1::100 any6 eq 53 > show capture test 2 packets captured 1: 00:35:13.598052 fc00:0:0:1::100.61513 > fc00::f:0:0:ac10:a64.53: udp 2: 00:35:13.638882 fc00::f:0:0:ac10:a64.53 > fc00:0:0:1::100.61513: udp > show capture test packet-number 1 [...] Phase: 3 Type: UN-NAT Subtype: static Result: ALLOW Config: object network any\_IPv4 nat (Outside, inside) static 4\_mapped\_to\_6 dns Additional Information: NAT divert to egress interface Outside(vrfid:0) Untranslate fc00::f:0:0:ac10:a64/53 to 172.16.10.100/53 <<<< Destination NAT [...] Phase: 6 Type: NAT Subtype: Result: ALLOW Config: object network Local\_IPv6\_subnet nat (inside,Outside) dynamic 6\_mapped\_to\_4 Additional Information: Dynamic translate fc00:0:0:1::100/61513 to 192.168.0.107/61513 <<<<<< Source NAT

> capture test2 interface Outside trace match udp any any eq 53

2 packets captured

1: 00:35:13.598152 192.168.0.107.61513 > 172.16.10.100.53: udp 2: 00:35:13.638782 172.16.10.100.53 > 192.168.0.107.61513: udp

#### À propos de cette traduction

Cisco a traduit ce document en traduction automatisée vérifiée par une personne dans le cadre d'un service mondial permettant à nos utilisateurs d'obtenir le contenu d'assistance dans leur propre langue.

Il convient cependant de noter que même la meilleure traduction automatisée ne sera pas aussi précise que celle fournie par un traducteur professionnel.